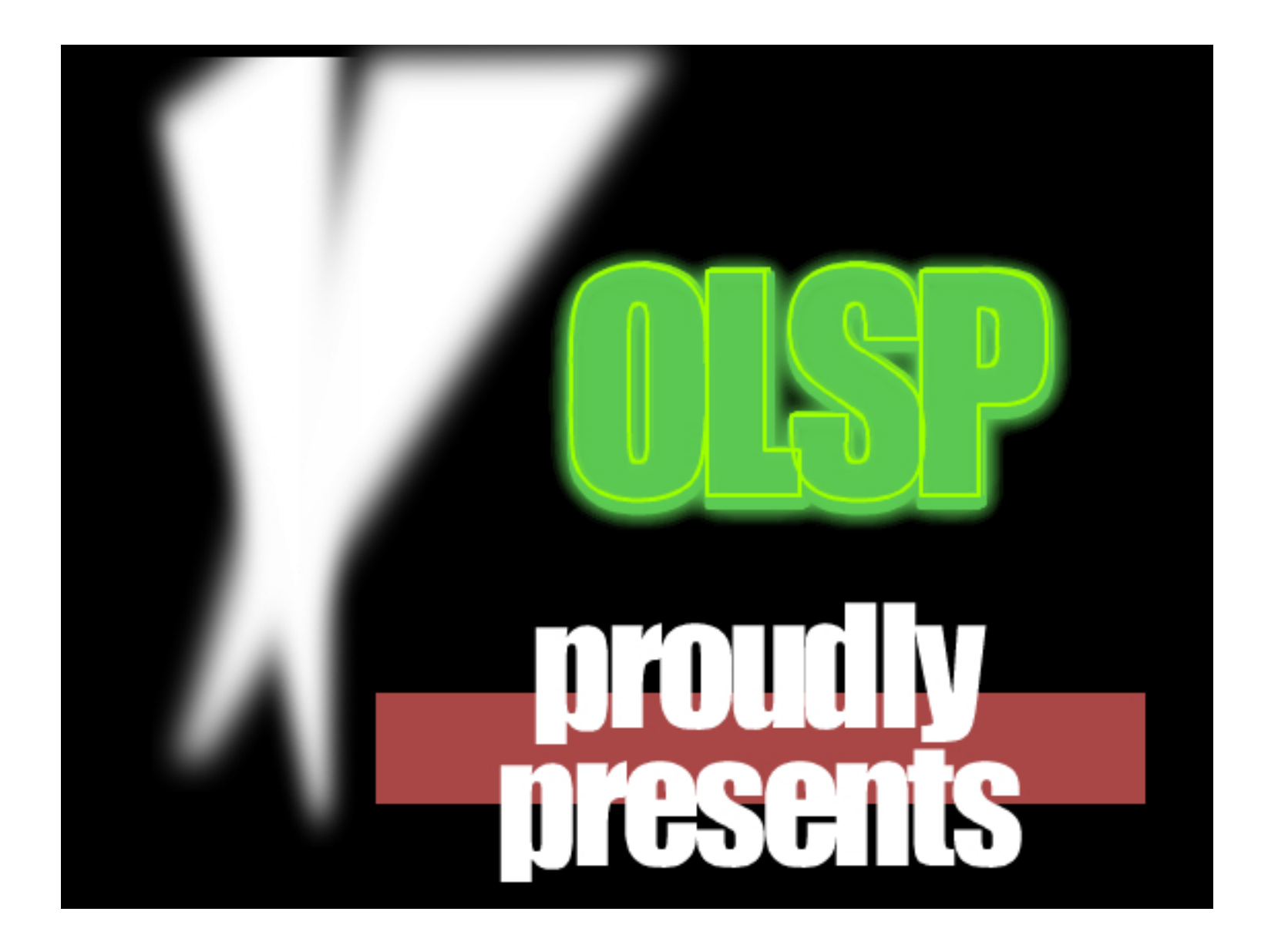

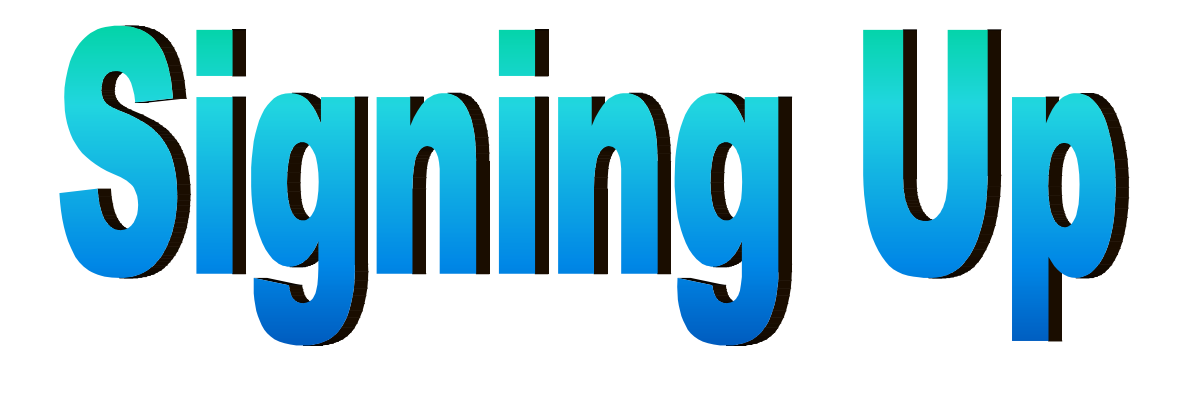

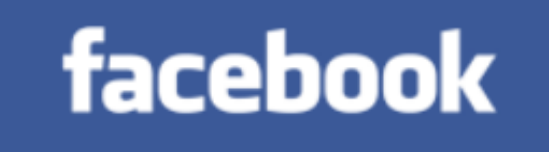

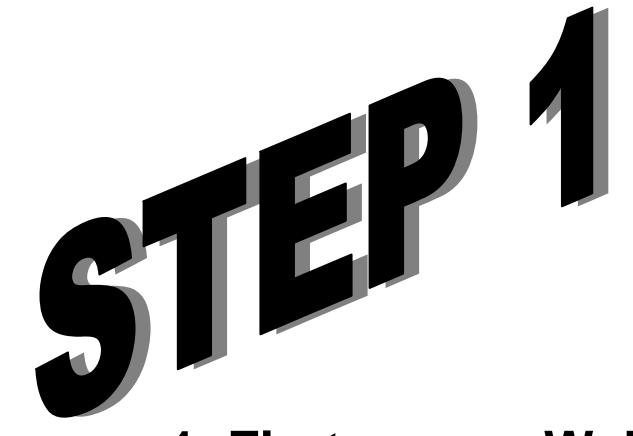

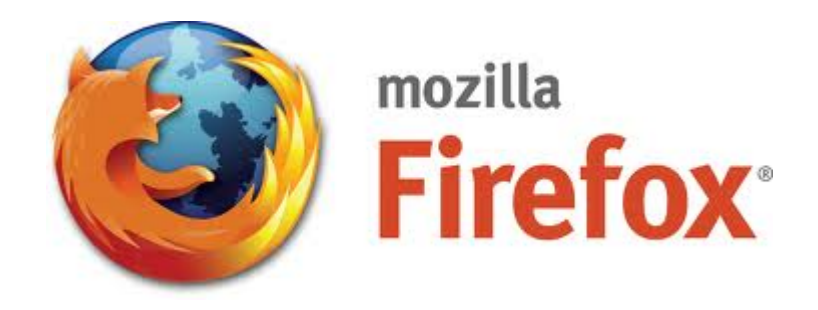

1. First open a Web Browser. For example: Mozilla Firefox, Internet Explorer, etc.

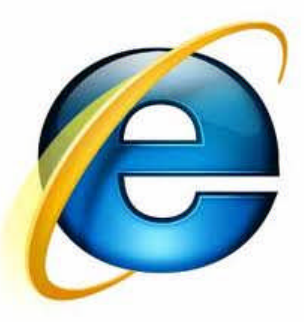

2. On the address bar, type: www.facebook.com

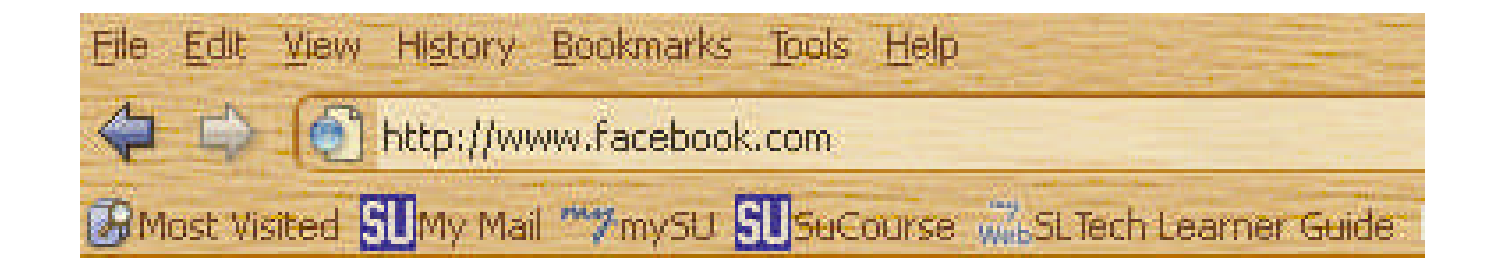

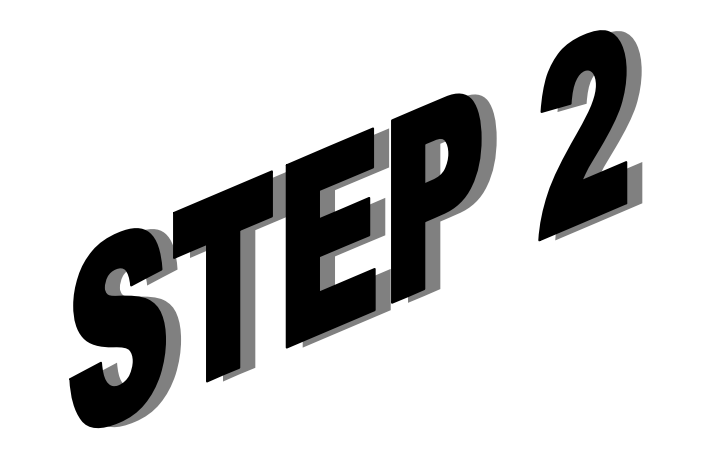

#### You will see the Sign Up page.

### facebook

# Email Password Login Keep me logged in Forgot your password?

## Facebook helps you connect and share with the people in your life.

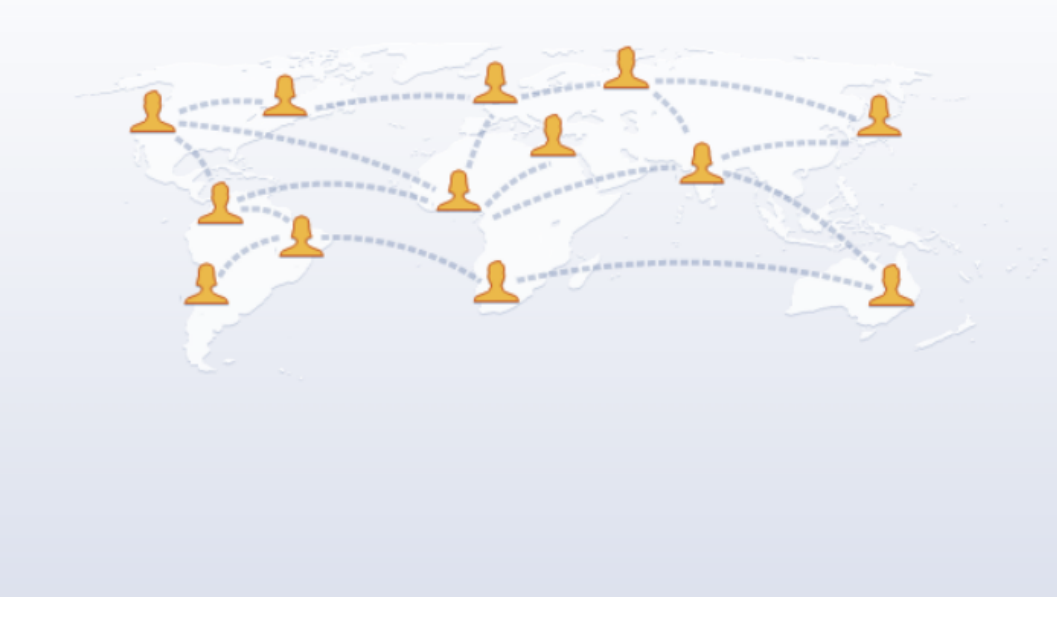

#### Sign Up It's free and always will be.

| First Name:     |                                       |
|-----------------|---------------------------------------|
| Last Name:      |                                       |
| Your Email:     |                                       |
| Re-enter Email: |                                       |
| New Password:   |                                       |
| I am:           | Select Sex: 💌                         |
| Birthday:       | Month: 🗾 Day: 💌 Year: 💌               |
|                 | Why do I need to provide my birthday? |
|                 | Sign Up                               |

# Fill in your information and click on green Sign Up button.

| ith                                                                                                    | Sign Up           |                                       |  |
|----------------------------------------------------------------------------------------------------|-------------------|---------------------------------------|--|
|                                                                                                    | It's free and alv | vays will be.                         |  |
|                                                                                                    | First Name:       | Sabanci                               |  |
| <b>1</b>                                                                                                    | Last Name:        | Teacher                               |  |
|                                                                                                    | Your Email:       | sabanciteacher@sabanciuniv.edu        |  |
|                                                                                                    | Re-enter Email:   | sabanciteacher@sabanciuniv.edu        |  |
| te se a la companya de la companya de la companya d | New Password:     | •••••                                 |  |
|                                                                                                    | I am:             | Male                                  |  |
|                                                                                                    | Birthday:         | Jul 💌 17 💌 1975 💌                     |  |
|                                                                                                    |                   | Why do I need to provide my birthday? |  |

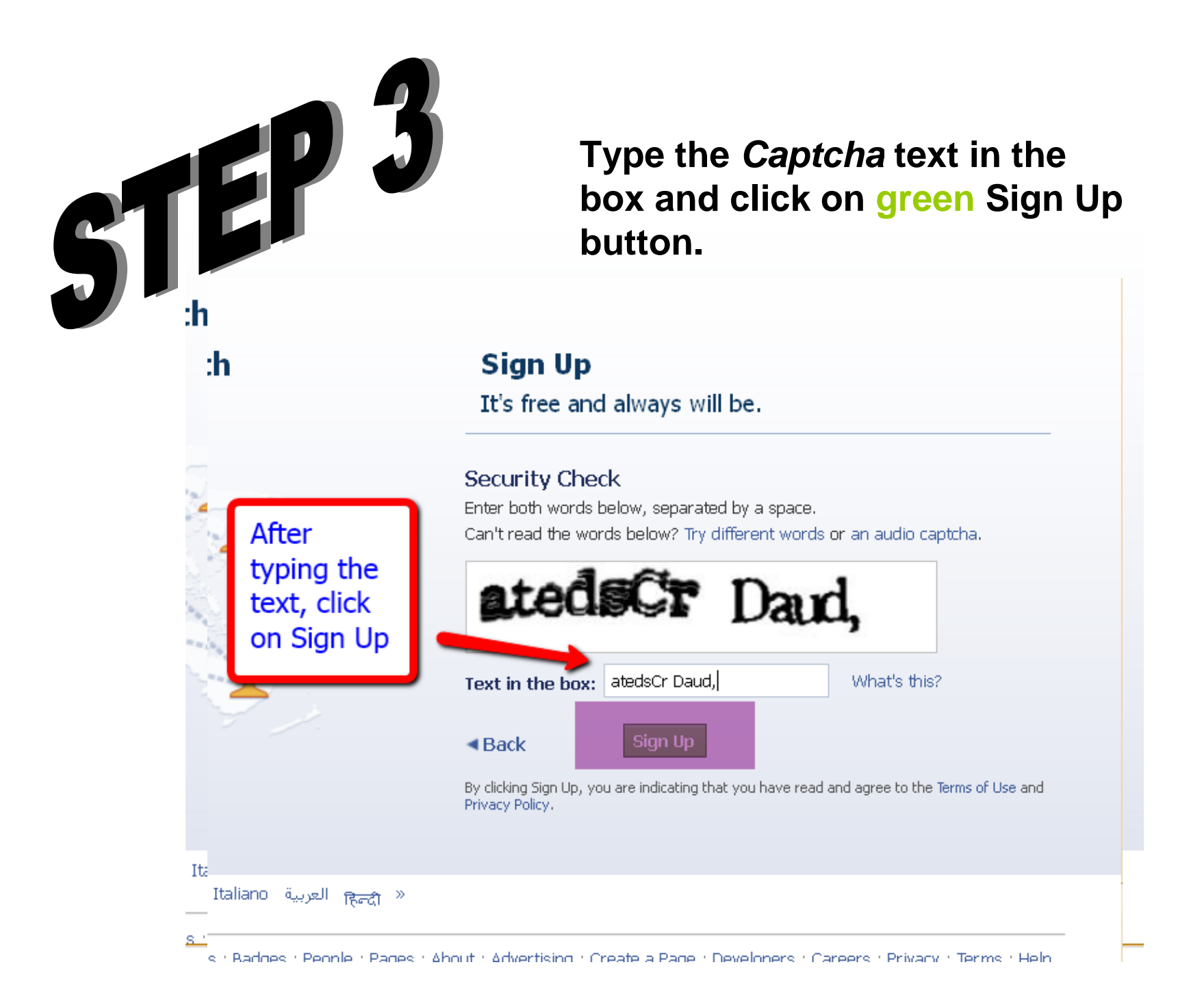

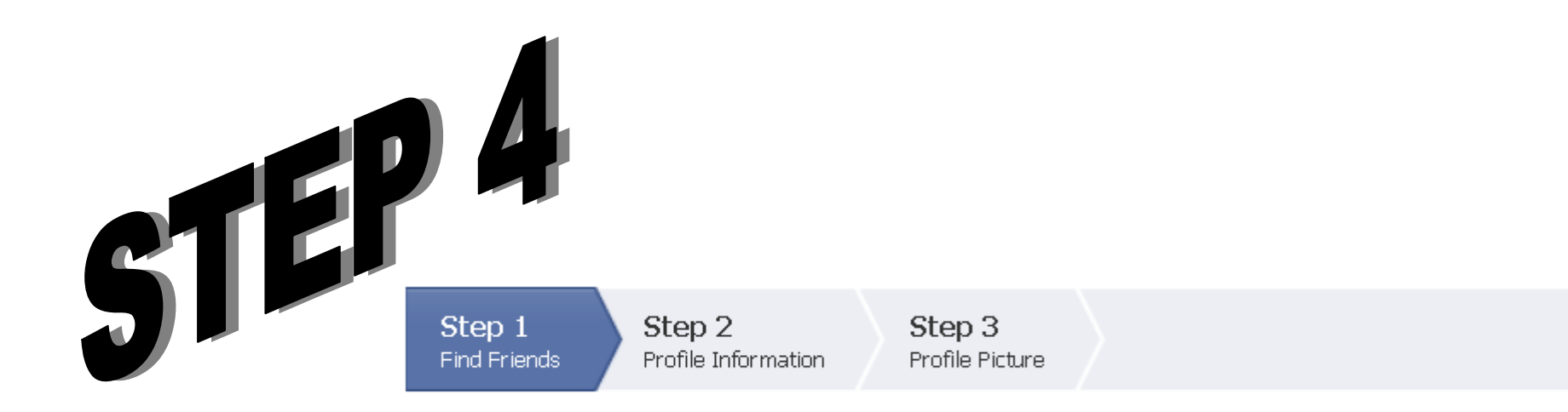

When you click on the button below, Facebook will ask you to log in to your e-mail account. This way you will be able to find friends easily. However, you can skip this step if you want.

| Your Email: | sabanciteacher@sabanciuniv.edu |
|-------------|--------------------------------|
|             | Find Friends                   |

| 51 | EP                             | 5                                           | Yo                           | ou can ski                | p this step | if you want.        |
|----|--------------------------------|---------------------------------------------|------------------------------|---------------------------|-------------|---------------------|
|    | Step 1<br>Find Friends         | Step 2<br>Profile Inform                    | mation                       | Step 3<br>Profile Picture |             |                     |
|    | <b>Fill out</b><br>This inform | <b>your Profile</b><br>nation will help you | <b>Info</b><br>find your fri | ends on Facebook.         |             |                     |
|    | Colle                          | High School:                                |                              |                           |             |                     |
|    | Colle                          | Employer:                                   |                              |                           |             |                     |
|    |                                |                                             |                              |                           |             |                     |
|    |                                |                                             |                              |                           | Ski         | p · Save & Continue |

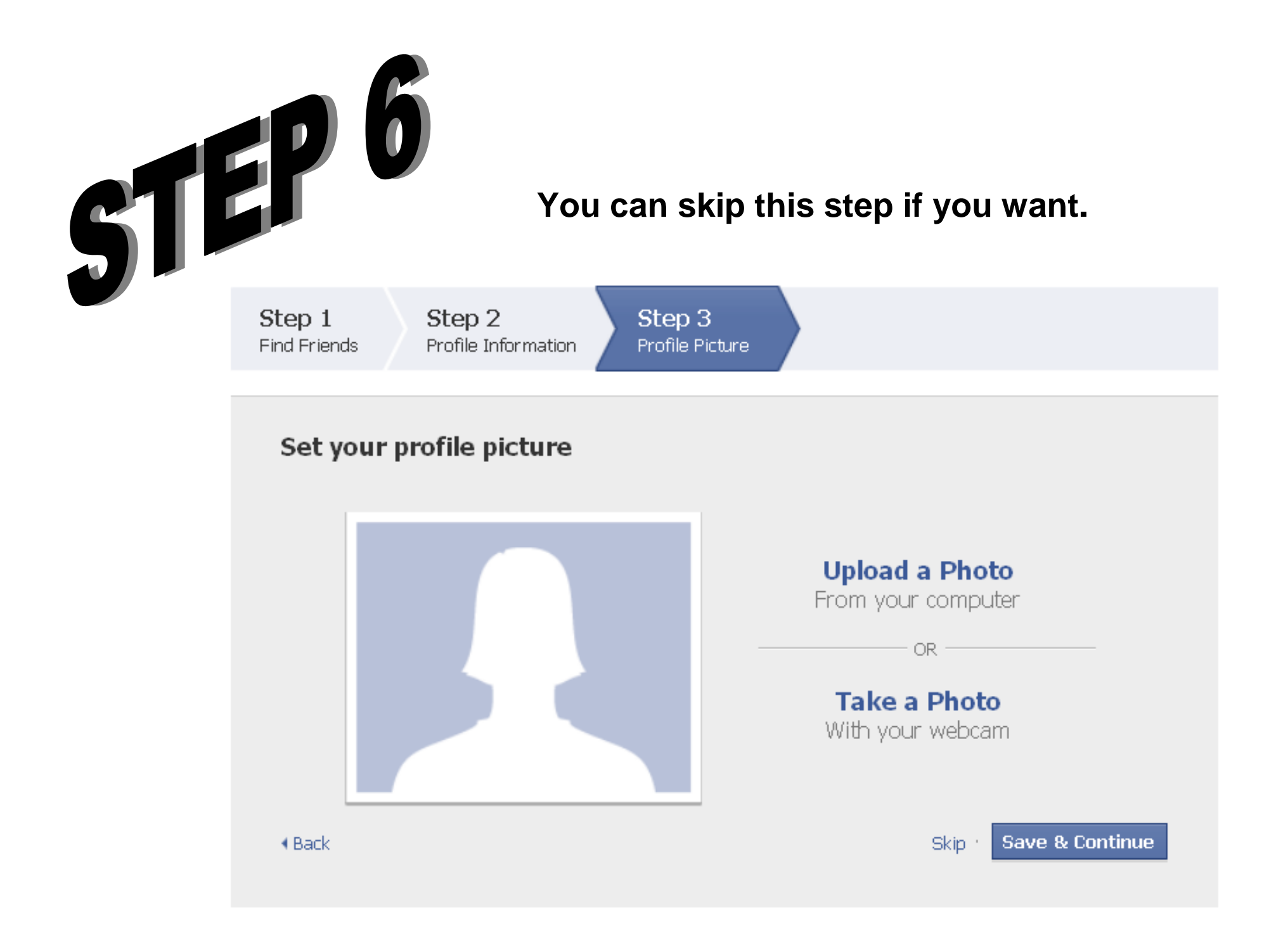

Now explore and enjoy your Facebook account. Don't forget to add "Eclipsing Expectations" as your friend.

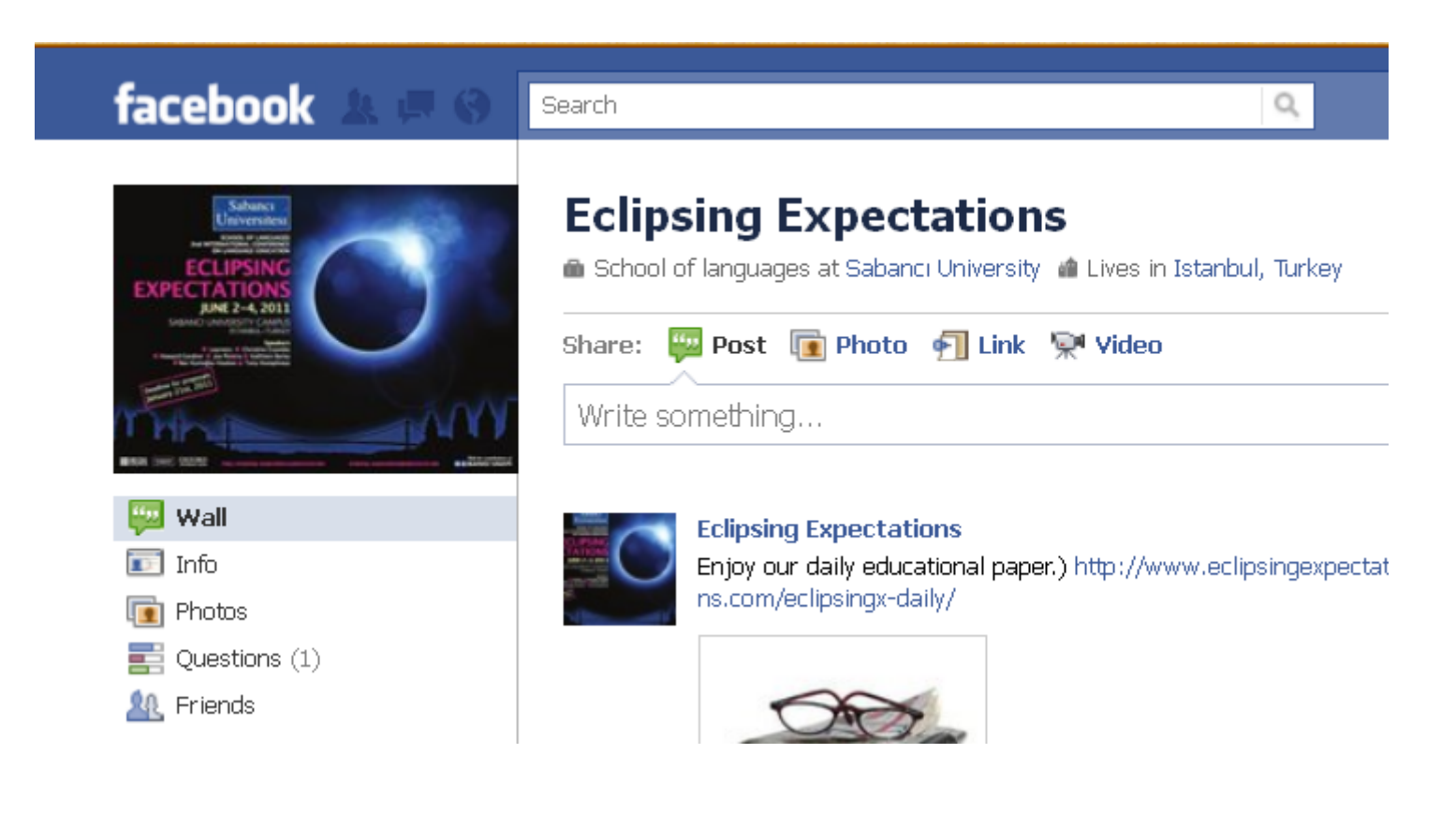

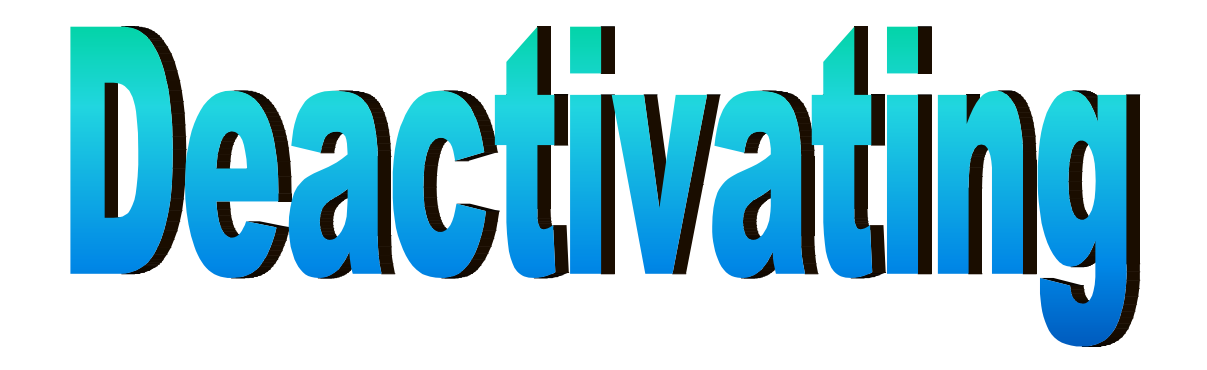

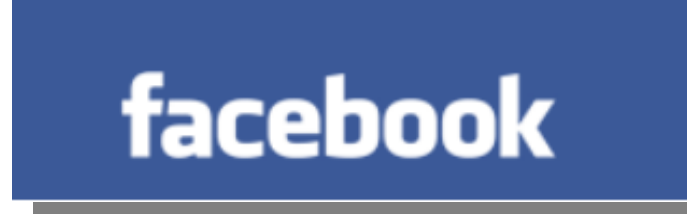

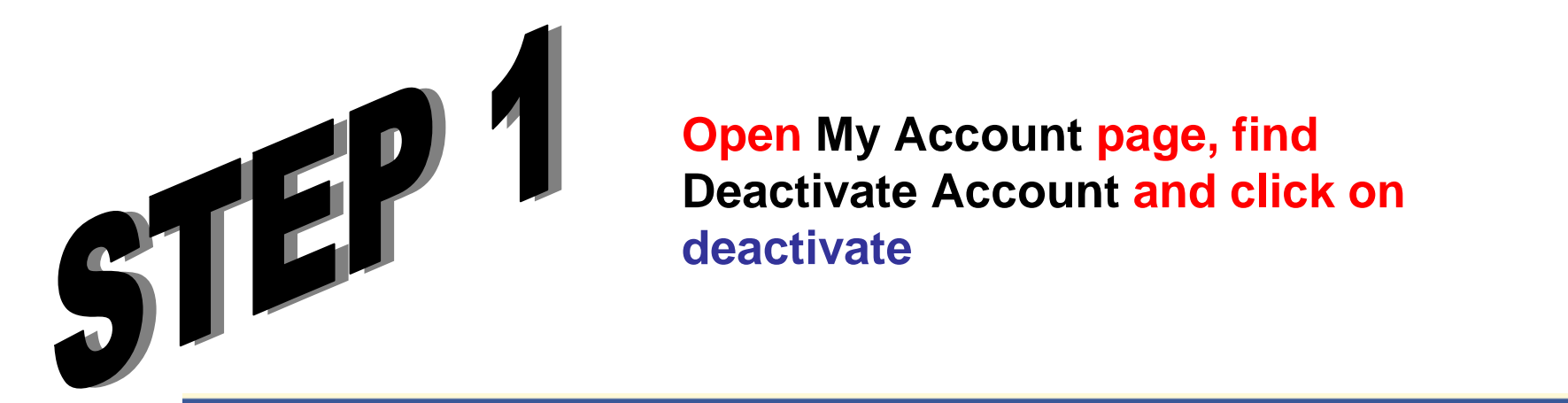

facebook 🔔 💷

Search

#### My Account

| Settings Networks Notifications Mobile Language Payments Facebook Ad |
|----------------------------------------------------------------------|
|----------------------------------------------------------------------|

Q

| Control your browsing and login security |          |
|------------------------------------------|----------|
| Download Your Information                | learn mo |
| Deactivate Account                       | deactiva |

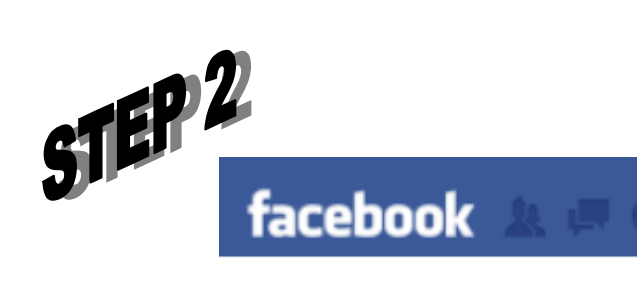

Search

#### 0,

#### Are you sure you want to deactivate your account?

Deactivating your account will disable your profile and remove your name and picture from anything you've shared on Facebook.

| Reason for leaving<br>(Required): | <ul> <li>○ This is temporary. I'll be back.</li> <li>○ I don't find Facebook useful.</li> </ul>                                                                                                    |
|-----------------------------------|----------------------------------------------------------------------------------------------------|
| Choose a reason                   | <ul> <li>I spend too much time using Facebook.</li> <li>I get too many emails, invitations, and requests from Facebook.</li> <li>I have another Facebook account.</li> <li>I don't understand how to use Facebook.</li> <li>My account was hacked.</li> <li>I have a privacy concern.</li> <li>I don't feel safe on Facebook.</li> <li>Other</li> </ul> |
| Please explain further:           |                                                                                                    |
| Click HERE                        |                                                                                                    |
| Email opt out:                    | Opt out of receiving future emails from Facebook<br>Note: Even after you deactivate, your friends can still invite you to events, tag you in photos, or ask y                                                                                                    |
| Click on Confirm                  | out, you will NOT receive these email invitations and notifications from your friends.                                                                                                    |

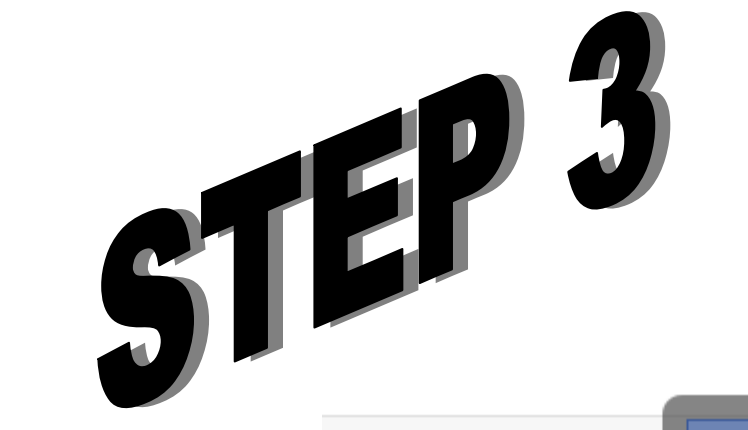

#### Type your password

| eaving  | C This is temporary.                               | Password Confirmation                                                                                                    |
|---------|----------------------------------------------------|----------------------------------------------------------------------------------------------------|
| uired): | C I don't find Facebo                              | Please confirm your password to continue                                                                                                    |
|         | C I spend too much<br>I get too many em            | Password:                                                                                                    |
|         | C I have another Far                               |                                                                                                    |
|         | C I don't understand                               | Confirm Cancel                                                                                                    |
|         | O My account was h                                 |                                                                                                    |
|         | O I don't feel safe or                             | ncem.<br>) Facebook.                                                                                                    |
|         | Other                                              |                                                                                                    |
| rther:  |                                                    |                                                                                                    |
|         |                                                    |                                                                                                    |
|         |                                                    |                                                                                                    |
| ot out: | Opt out of receiving                               | future emails from Facebook                                                                                                    |
|         | Note: Even after you de<br>out, you will NOT recei | eactivate, your friends can still invite you to events, tag you in photos, or ask you to join group<br>ve these email invitations and notifications from your friends. |
|         | Confirm Cancel                                     |                                                                                                    |

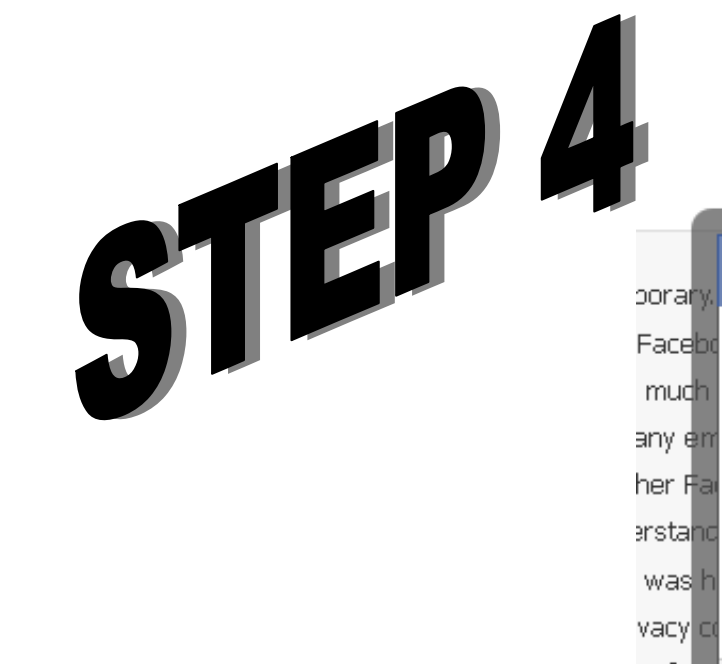

| Security Check                                         |                                                                       |
|--------------------------------------------------------|-----------------------------------------------------------------------|
| Enter both words below, s<br>Can't read the words belo | separated by a space.<br>ow? Try different words or an audio captcha. |
| saatar                                                 | n ationse                                                             |
| Text in the box:                                       | What's this?                                                          |
|                                                        | Submit Cance                                                          |

## After typing the *Captcha* text, click **Submit** and you will see the message below:

#### Your account has been deactivated

To reactivate your account, log in using your old login email and password. You will be able to use the site like you used to.

We hope you come back soon.

# 

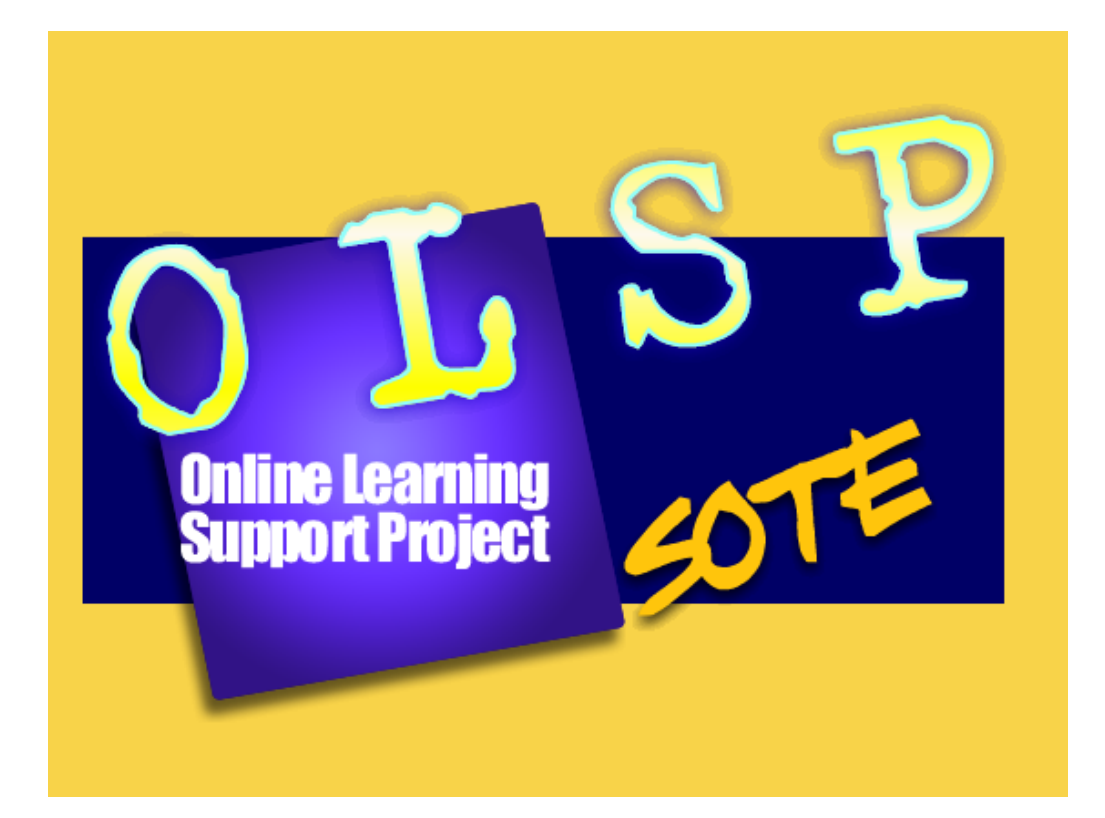